E CREAR CUENTA aulas virtuales de la unrc

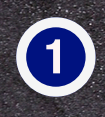

Ingresá a https://www.evelia.unrc.edu.ar/evelia/ y hacé click en "Registro".

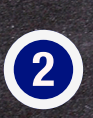

Completá el formulario de registro y envíalo haciendo click en "Enviar".

| Aulas Virtuales de la UNRC                                   |             |
|--------------------------------------------------------------|-------------|
| REGISTRO                                                     |             |
| Lea y complete cuidadosamente la información solicitada.     |             |
| Verifique escribir correctamente su correo electrónico ya    |             |
| que recibirá en su casilla la clave para acceder al sistema. |             |
| NOMBRE                                                       |             |
| APELLIDO                                                     |             |
| Inscribir en Organización(Opcional)                          |             |
| escolar                                                      |             |
| ► 0:00 / 0:12 • • •                                          |             |
|                                                              | Red Street  |
| Acepto los términos y condiciones                            | <del></del> |
| ENVIAR                                                       |             |

| Ingrese su Email, DNI o Usuario     |  |
|-------------------------------------|--|
| Ingrese su Contraseña               |  |
| Optimizado para: Chrome 🌍 Firefox 😂 |  |
| ACCEDER                             |  |
| ACCEDER A LA VERSIÓN ANTERIOR       |  |
| OLVIDE MI CLAVE                     |  |
| REGISTRO                            |  |
|                                     |  |

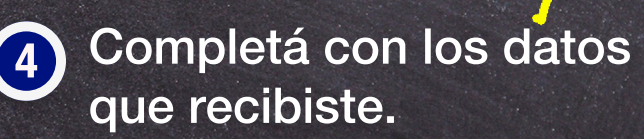

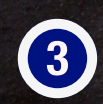

Vas a recibir un e-mail para validar tu correo, al validar, recibirás otro con tu nombre de usuario y clave para acceder al sistema.

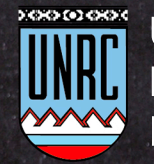

Universidad Nacional de Río Cuarto